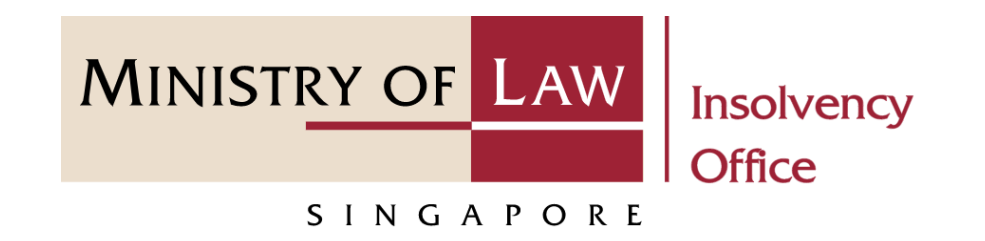

CORPORATE INSOLVENCY DIVISION

View Statement of Account

(Compulsory Winding Up)

User Guide for CIMS Internet Portal

https://eservices.mlaw.gov.sg/io Last updated on 28 Feb 2022

# Table of Content

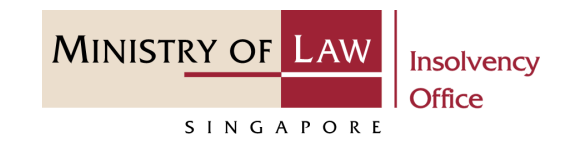

| S/No. | User Guide                                       | Page     |
|-------|--------------------------------------------------|----------|
| 1.    | General Information                              | <u>3</u> |
| 2.    | Statement of Account – Dashboard                 | <u>4</u> |
| 3.    | Statement of Account – Introduction              | <u>5</u> |
| 4.    | Statement of Account – Company Details           | <u>6</u> |
| 5.    | Statement of Account – View Statement of Account | <u>7</u> |

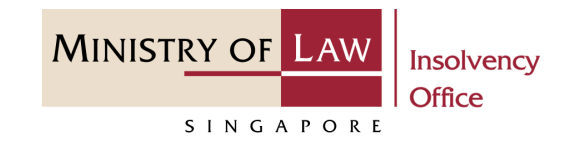

#### **General Information**

- 1) CIMS Internet URL: <u>https://eservices.mlaw.gov.sg/io</u>
- 2) Please ensure that you access the Portal using the latest versions of Chrome, Microsoft Edge or Safari.
- 3) Singpass login is required to access the e-services.
- 4) This e-service is for cases in compulsory liquidation where there are no special account being operated by the liquidator under Rule 139 of the Insolvency, Restructuring And Dissolution (Corporate Insolvency And Restructuring) Rules 2020.
- 5) You may click on Arrow Down icon to select from a dropdown or click on the box to filter the options.
- 6) You may input a date field using the 🗰 Calendar icon to select a date.
- 7) If you encounter any issue, please contact us at <u>ContactUs@OneMinLaw</u>.

# Statement of Account - Dashboard

MINISTRY OF LAW Insolvency Office

**1** After you have logged in to the **CIMS E-Service Portal**:

From the top menu, click on E-SERVICES

2 Select the View Statement of Account.

| 👂 A Singapore Government Agency Website |                                                                                                    |
|-----------------------------------------|----------------------------------------------------------------------------------------------------|
| MINISTRY OF LAW Insolvency Office       | E-SERVICES VMY ACCOUNT V                                                                             |
| SINGAPORE                               |                                                                                                    |
| Dashboard                               | Compulsory Winding Up:                                                                               |
| My Cases                                | Submit Preliminary Report                                                                            |
|                                         | Submit Gazette and Newspaper Advertisement                                                           |
| Action Required Drafts                  | Submit Statement of Concurrence                                                                      |
|                                         | Submit Payment Requisition                                                                           |
| Case Reference Number Case Type Name of | Submit Depository Request                                                                            |
| 2                                       | View Statement of Account                                                                            |
|                                         | Voluntary Winding Up:                                                                                |
|                                         | Submit Advertisement on Holding of a Final Meeting Voluntary Winding Up                              |
|                                         | Every Mode of Winding Up:                                                                            |
|                                         | Submit Liquidator's Account of Receipts and Payments and Statement of the Position in the Winding Up |
|                                         | Submit Unclaimed Assets to be Paid to the Official Receiver                                          |
|                                         | Submit Early Dissolution Report                                                                      |
|                                         | Scheme of Arrangement:                                                                               |
|                                         | Submit Notice of Appointment as Scheme Manager                                                       |
|                                         | $\vee$                                                                                               |

# Statement of Account - Introduction

- **1** Read the notes carefully.
- 2 Click on the **Proceed** button.

| P A | A Singapore Government Agency Webs                                                                                                    | site                                              |                         |              | Welcome, In | solvency Practitione | er 01 |
|-----|----------------------------------------------------------------------------------------------------|---------------------------------------------------|-------------------------|--------------|-------------|----------------------|-------|
| S   | tatement of Account                                                                                                    | ក្រា E-SERVIC                                     | .ES • M                 | IY ACCOUNT + |             | LOGOUT               | G     |
| 1   | This e-Service will take about<br>You will need:<br>• Company's UEN / Company<br>• Case Reference Number<br>Maximum file size submitted | 5-10 minutes to co<br>Number<br>must not exceed ! | omplete.<br>5 MB indivi | idually.     |             |                      |       |
|     | View Staten                                                                                                    | nent of Account.                                  |                         |              | 2           | Proceed              |       |

MINISTRY OF LAW

SINGAPORE

Insolvency Office

# Statement of Account - Company Details

- 1 Enter the Case Reference Number or the UEN / Company Number
- 2 Click on the **Proceed** button.

|   | A Singapore Government Agency Website                             |                                     |
|---|-------------------------------------------------------------------|-------------------------------------|
|   | MINISTRY OF LAW<br>Insolvency<br>Office E-SERVICES - MY ACCOUNT - | Welcome, Insolvency Practitioner 01 |
|   | Statement of Account                                              |                                     |
|   | 1. Company Details                                                | 2. Statement of Account             |
| 1 | Case Reference Number OR UEN / Company Number                     | Back to Dashb                       |
|   |                                                                   |                                     |
|   |                                                                   |                                     |

MINISTRY OF LAW

SINGAPORE

Insolvency Office

## Statement of Account

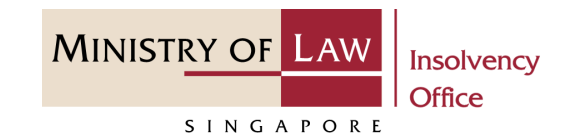

- **1** Select the **Transaction Period**.
- 2 For **Date Range** transaction period, enter the date period.
- 3 Click on the **Search** button.

| A Singapore Government Agency Website             |                                                                                                    |                                                                                                    |                                                                                                    |
|---------------------------------------------------|----------------------------------------------------------------------------------------------------|----------------------------------------------------------------------------------------------------|----------------------------------------------------------------------------------------------------|
| INISTRY OF LAW<br>SINGAPORE Office E-SERVICES - M | /IY ACCOUNT 👻                                                                                                    | Welcome, Insolvency Practitioner 01                                                                                                    |                                                                                                    |
| Statement of Account                              |                                                                                                    |                                                                                                    |                                                                                                    |
| 1. Company Details                                |                                                                                                    | 2. Statement of Account                                                                                                    |                                                                                                    |
| Particulars of Company                            |                                                                                                    |                                                                                                    |                                                                                                    |
| Name of Company A SMALL WO                        | RLD 3                                                                                                    |                                                                                                    |                                                                                                    |
| UEN / Company Number 2022XXXXXX                   | (                                                                                                    |                                                                                                    |                                                                                                    |
| Case Reference Number CW-000003-2                 | 020-N                                                                                                    |                                                                                                    |                                                                                                    |
| Particulars of Statement Of Account               |                                                                                                    |                                                                                                    |                                                                                                    |
| Transaction Period                                |                                                                                                    |                                                                                                    |                                                                                                    |
| O Current Month O Last and Current Month O D      | ate Range                                                                                                    |                                                                                                    |                                                                                                    |
| Date From                                         | Date To                                                                                                    | 0                                                                                                    |                                                                                                    |
| DD/MM/YYYY                                        | <b>#</b>                                                                                                    | <b>#</b>                                                                                                    |                                                                                                    |
|                                                   |                                                                                                    |                                                                                                    |                                                                                                    |
|                                                   |                                                                                                    | Cla <b>3</b> Search                                                                                                    |                                                                                                    |
|                                                   | A Singapore Government Agency Website<br>INISTRY OF LAW<br>SINCAPORE<br>Insolvency<br>Office C-SERVICES ~ M<br>A STALL WO<br>Company Details<br>Particulars of Company<br>Name of Company<br>Name of Company<br>UEN / Company Number<br>2022XXXXXX<br>Case Reference Number<br>CW-000003-2<br>Particulars of Statement Of Account<br>Transaction Period<br>O Current Month O Last and Current Month O D<br>Date From<br>DD/MM/YYYY | A Singapore Government Agency Website<br>INISTRY OF LAW<br>SINGAPORE<br>SINGAPORE<br>Insolvency<br>Office<br>SINGAPORE<br>SINGAPORE<br>Insolvency<br>Office<br>SINGAPORE<br>SINGAPORE<br>SING | A singapore Government Agency Website          INISTRY OF LAW Drice       Important Services       Walcome, Insolvency Practitioner 01         INISTRY OF LAW Drice       Important Services       Important Services         INISTRY OF LAW Drice       Important Services       Important Services         Initiation Period       Important Services       Important Services         Particulars of Statement Of Account       Important Services       Important Services         Particulars of Statement Of Account       Important Services       Important Services         Particulars of Statement Of Account       Important Services       Important Services         Important Services       Important Services       Important Services       Important Services         Important Services       Important Services       Important Services       Important Services       Important Services         Important Services       Important Services       Important Services       Important Services       Important Services         Important Services       Important Services       Important Services       Important Services       Important Services       Important Services         Important Services       Important Services       Important Services       Important Services       Important Services       Important Services       Important Services       Important Services       Important Services |

## Statement of Account

MINISTRY OF LAW SINGAPORE

- 4 Click on the **Export to PDF** button to download the generated PDF Statement of Account.
- 5 You may also click on the **Back** to **Dashboard** button for the other E-services.

|                  |                    |                                                                                                    |            |             | Dalalice D/F (\$). |
|------------------|--------------------|----------------------------------------------------------------------------------------------------|------------|-------------|--------------------|
| Transaction Date | Document Number    | Payer / Payee Name<br>/Transaction / Narration                                                     | Debit (\$) | Credit (\$) | Balance (\$)       |
| 06/02/2021       | R21007708          | NAME OF RECEIPT<br>MONIES DUE TO COMPANY IN<br>CWU ADMINSTD BY PL                                  | 0.00       | 30,000.00   | 30,000.00          |
| 18/02/2021       | A21012888          | UNCLAIMED MONIES<br>FEES (PRELIMINARY)                                                             | 200.00     | 0.00        | 29,800.00          |
| 01/03/2021       | A21012941          | UNCLAIMED ASSETS (S 322 A/C-<br>UNCLAIMED DIVIDENDS &<br>UNDISTRIBUTED MONIES)<br>UNCLAIMED MONIES | 81.00      | 0.00        | 29,719.00          |
| 01/03/2021       | A21012942          | UNCLAIMED ASSETS (S 322 A/C-<br>UNCLAIMED DIVIDENDS &<br>UNDISTRIBUTED MONIES)<br>UNCLAIMED MONIES | 58.00      | 0.00        | 29,661.00          |
| 01/03/2021       | A01010042          |                                                                                                    | 48.00      | 0.00        | 20 613 00          |
| nvestment Bal    | ance as at 04/01/  | 2022 SGD                                                                                           | 0.00       |             |                    |
| Account Baland   | ce as at 04/01/202 | SGD                                                                                                | 23,519.00  |             |                    |